## Debian 11 – Oracle Database XE 21c Kurulumu

1-) Arama motoruna "Oracle Database XE 21c download" yazilir. Ekran goruntusunu takip ederek URL'I kopyalayalim.

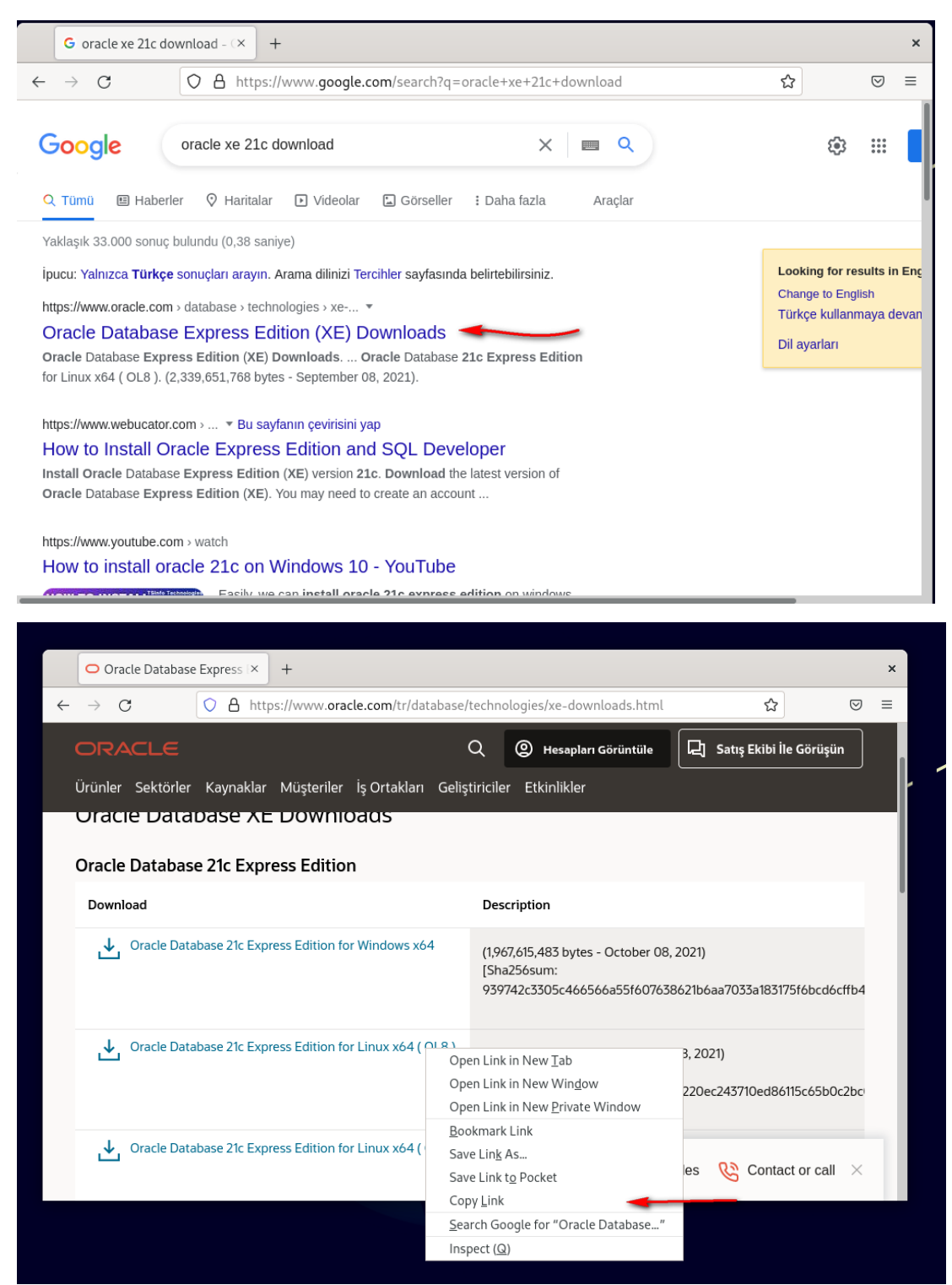

2-) Terminal Penceresi Acilir ve "sudo su" komutu ile root olunur.

| debian@db:~\$ sudo su       |  |
|-----------------------------|--|
| [sudo] password for debian: |  |
| root@db:~#                  |  |
|                             |  |

3-) /etc/hosts dosyasina nano editoru yardimiyla ekran goruntusunde bulunan satir eklenir, CTRL+O ardindan CTRL+X kisayollari ile kayit edilip kapatilir.

| ⊡                                                                      |                                                         | debian@                  | )db: ~              |                                                  | ٩                   | =           | × |
|------------------------------------------------------------------------|---------------------------------------------------------|--------------------------|---------------------|--------------------------------------------------|---------------------|-------------|---|
| GNU nano 5.4<br>127.0.0.1<br>10.0.2.15                                 | localhost<br>db                                         | /etc,<br>db.rapids       | /hosts *<br>ons.org |                                                  |                     |             | - |
| <pre># The following ::1 localho ff02::1 ip6-all ff02::2 ip6-all</pre> | lines are desir<br>st ip6-localhost<br>nodes<br>routers | able for I<br>ip6-loopba | Pv6 capable<br>ack  | hosts                                            |                     |             |   |
| ^G Help   ^0<br>^X Exit   ^ℝ                                           | Write Out ^W Wh<br>Read File ^\ Re                      | ere Is ^K<br>place ^U    | Cut<br>Paste        | <sup>▲</sup> T Execute<br><sup>▲</sup> J Justify | ^C Locat<br>^ Go To | ion<br>Line |   |

4-) "ping db.rapidsons.org" kodu terminale yazilir. Cikti ekran goruntusundeki ile ayni ise CTRL+C kisayolu ile durdurulur.

| ſ⊡ debian@db: ~                                                                                                    | ۹ : | ≡ × |
|----------------------------------------------------------------------------------------------------|-----|-----|
| <pre>debian@db:~\$ sudo su<br/>[sudo] password for debian:<br/>root@db:/home/debian# ping db.rapidsons.org<br/>PING db (10.0.2.15) 56(84) bytes of data.<br/>64 bytes from db (10.0.2.15): icmp_seq=1 ttl=64 time=0.030 ms<br/>64 bytes from db (10.0.2.15): icmp_seq=2 ttl=64 time=0.046 ms<br/>64 bytes from db (10.0.2.15): icmp_seq=3 ttl=64 time=0.045 ms<br/>64 bytes from db (10.0.2.15): icmp_seq=4 ttl=64 time=0.049 ms<br/>64 bytes from db (10.0.2.15): icmp_seq=5 ttl=64 time=0.046 ms<br/>64 bytes from db (10.0.2.15): icmp_seq=5 ttl=64 time=0.046 ms<br/>64 bytes from db (10.0.2.15): icmp_seq=6 ttl=64 time=0.080 ms</pre> |     |     |

5-) En basta kopyaladigimiz linki wget komutu yardimiyla indiriyoruz.

```
root@db:~# wget https://download.oracle.com/otn-pub/otn_software/db-express/oracle-database-xe-21c-
1.0-1.ol8.x86_64.rpm
```

6-) Indirdigimiz dosya .rpm uzantilidir, isletim sistemimiz debian oldugu icin .rpm to .deb yapmaliyiz. Bunun icin alien toolunu indirmeliyiz.

root@db:~# apt-get install alien libaio1 unixodbc

7-) Asagidaki kod ile rpm to deb islemini gerceklestirelim.

root@db:~# alien --scripts -d oracle-database-xe-21c-1.0-1.ol8.x86\_64.rpm

8-) chkconfig dosyasi uzerinde oynama yapmaliyiz.

root@db:~# pico /sbin/chkconfig

9-) chkconfig dosyasina bunlari yapistiriyoruz.

```
#!/bin/bash
# Oracle 21c XE installer chkconfig hack for Ubuntu
file=/etc/init.d/oracle-xe-21c
if [[ ! `tail -n1 $file | grep INIT` ]]; then
echo >> $file
echo '### BEGIN INIT INFO' >> $file
echo '# Provides: OracleXE' >> $file
echo '# Required-Start: $remote_fs $syslog' >> $file
echo '# Required-Stop: $remote_fs $syslog' >> $file
echo '# Default-Start: 2 3 4 5' >> $file
echo '# Default-Stop: 0 1 6' >> $file
echo '# Short-Description: Oracle 21c Express Edition' >> $file
echo '### END INIT INFO' >> $file
fi
update-rc.d oracle-xe-21c defaults 80 01
```

10-) Asagidaki komut ile chkconfig dosyasinin izinlerini ayarlayalim.

root@db:~# chmod 755 /sbin/chkconfig

11-) Oracle XE 21c, icin birkac ayar daha yapmaliyiz. Asagidaki komut ile cekirdek parametrelerini ayarlayalim. Acilan yere ikinci kisimdaki kodlari yapistiralim.

root@db:~# pico /etc/sysctl.d/60-oracle.conf

```
# Oracle 21c XE kernel parameters
fs.file-max=6815744
net.ipv4.ip_local_port_range=9000 65000
kernel.sem=250 32000 100 128
kernel.shmmax=4398046511104
```

12-) Cekirdek parametrelerini yukleyin.

root@db:~# service procps start

13-) Parametlerin yuklendigini dogrulayalim.

```
root@db:~# sysctl -q fs.file-max
fs.file-max = 9223372036854775807
```

14-) /dev/shm baglama noktasini ayarlayalim ve 2. Kisimdaki kodlari yapistiralim.

```
root@db:~# pico /etc/rc2.d/S01shm_load
```

```
#!/bin/sh
```

```
case "$1" in
start) mkdir /var/lock/subsys 2>/dev/null
    touch /var/lock/subsys/listener
    rm /dev/shm 2>/dev/null
    mkdir /dev/shm 2>/dev/null
    mount -t tmpfs shmfs -o size=2048m /dev/shm ;;
*) echo error
    exit 1 ;;
esac
```

15-) Dosyamizin izinlerini degistirelim.

root@db:~# chmod 755 /etc/rc2.d/S01shm\_load

16-) Sirasiyla asagidaki kodlari girelim.

```
root@db:~# ln -s /usr/bin/awk /bin/awk
root@db:~# sudo mkdir /var/lock/subsys
root@db:~# sudo touch /var/lock/subsys/listener
```

17-) Sistemimizi yeniden baslatalim.

root@db:~# shutdown -r now

18-) Terminal penceresini acalim ve "sudo su" komutu ile root olalim.

19-) Donusturmesini yaptigimiz dosyayi kuralim.

root@db:~# dpkg --install oracle-database-xe-21c\_1.0-2\_amd64.deb

20-) Alandan kazanc elde etmek icin kurulumdan sonra .deb ve .rpm dosyalari silinir.

```
root@db:~# rm -rf oracle-database-xe-21c_1.0-2_amd64.deb
```

root@db:~# rm -rf oracle-database-xe-21c-1.0-1.ol8.x86\_64.rpm

21-) Kurulan veri tabanı asagidaki komutlarla yapilandirilir. Sifre verme kisminda oneri olarak oracle girilmesi daha iyi olucaktir. Veri tabani kurulumu daha sonra tamamlanir.

```
root@db:~# /etc/init.d/oracle-xe-21c configure
.....
100% complete
Database creation complete. For details check the logfiles at:
   /opt/oracle/cfgtoollogs/dbca/XE.
Database Information:
Global Database Name:XE
System Identifier(SID):XE
Look at the log file "/opt/oracle/cfgtoollogs/dbca/XE/XE.log" for further details.
Connect to Oracle Database using one of the connect strings:
    Pluggable database: db.rapidsons.org/XEPDB1
    Multitenant container database: db.rapidsons.org
Use https://localhost:5500/em to access Oracle Enterprise Manager for Oracle Database XE
root@db:~#
```

22-) Veri tabani sisteminin servisinin sistem acildiginda otomatik olarak acilmasi icin bir service dosyasi olusturmaliyiz.

root@db:~# cd /usr/lib/systemd/system

root@db:/usr/lib/systemd/system# nano oracle.service

23-) oracle.service dosyasina asagidaki kodlar yapistirilir.

```
[Unit]
Description=Oracle XE 21c Service
After=network.target
[Service]
Type=simple
RemainAfterExit=yes
User=oracle
Group=dba
Environment="ORACLE_HOME=/opt/oracle/product/21c/dbhomeXE"
ExecStart=/opt/oracle/product/21c/dbhomeXE/bin/dbstart $ORACLE_HOME >> 2>&1 &
ExecStop=/opt/oracle/product/21c/dbhomeXE/bin/dbstart $ORACLE_HOME >> 2>&1 &
ExecStop=/opt/oracle/product/21c/dbhomeXE/bin/dbstart $ORACLE_HOME >> 2>&1 &
TimeoutSec=120
[Install]
WantedBy=multi-user.target
```

24-) /etc/oratab dosyasina giris yapalim. dbhomeXE:Y olarak ayarlayalim.

| root@db:/us                                                                         | sr/lib/system                                                                                                    | md/system#                                                        | nano /etc/o                                              | oratab                                      |
|-------------------------------------------------------------------------------------|----------------------------------------------------------------------------------------------------|-------------------------------------------------------------------|----------------------------------------------------------|---------------------------------------------|
| FL                                                                                  |                                                                                                    |                                                                   | root@db:                                                 | /usr/lib/systemd/syste                      |
| GNU nano 6.2<br># This file is us<br># and updated by<br># a database or /          | sed by ORACLE uti<br>either Database (<br>ASM Configuration                                                                                                    | lities. It is a<br>Configuration As<br>Assistant while            | created by root<br>sistant while<br>creating ASM         | /etc/oratab<br>.sh<br>creating<br>instance. |
| <pre># A colon, ':', * # the entry. Lin # # Entries are of # \$ORACLE_SID:*</pre>   | s used as the fight<br>hes beginning with<br>the form:<br>\$ORACLE_HOME: <n y:< th=""><th>eld terminator.<br/>h a pound sign,<br/>&gt;:</th><td>A new line te<br/>'#', are comme</td><th>rminates<br/>hts.</th></n y:<> | eld terminator.<br>h a pound sign,<br>>:                          | A new line te<br>'#', are comme                          | rminates<br>hts.                            |
| <pre># The first and : # directory of tl # to the dbstart # "N", be brough! #</pre> | econd fields are<br>ne database respec<br>utility that the<br>t up at system boo                                                                                                    | the system ider<br>ctively. The th<br>database should<br>ot time. | ntifier and home<br>hird field india<br>d , "Y", or show | e<br>cates<br>uld not,                      |
| <pre># Multiple entrie # # XE:/opt/oracle/pe</pre>                                  | es with the same a                                                                                                    | \$ORACLE_SID are<br>XE:Y                                          | not allowed.                                             |                                             |
| <mark>^G</mark> Help<br><mark>^X</mark> Exit                                        | <mark>^O</mark> Write Out<br><mark>^R</mark> Read File                                                                                                    | <mark>^₩</mark> Where Is<br>^\ Replace                            | <mark>^K</mark> Cut<br><u>^U</u> Paste                   | ^T Execute<br>^J Justify                    |

25-) Sistem acildiginda otomatik bir sekilde acilmasi icin gerekli ek ayarlar yapilir.

```
root@db:/usr/lib/systemd/system# systemctl enable oracle.service
root@db:/usr/lib/systemd/system# systemctl daemon-reload
root@db:/usr/lib/systemd/system# systemctl start oracle.service
```

26-) root kullanicisindan exit komutu ile cikis yapilir.

27-) .bashrc dosyasina giris yapilir. Gerekli ortam degiskenleri girilir.

debian@db:~\$ nano .bashrc

28-) Acilan dosyanin en altina inilir ve asagidaki degerler yapistirilir.

export ORACLE\_BASE=/opt/oracle

export ORACLE\_HOME=\$ORACLE\_BASE/product/21c/dbhomeXE

export ORACLE\_SID=XE

export PATH=\$ORACLE\_HOME/bin:\$PATH

29-) Sistem restart edilir.

debian@db:~\$ shutdown -r now

30-) Sistem yeniden basladiktan sonra kurulumu test etmek icin veri tabanina baglanalim

```
debian@db:~$ sqlplus / as sysdba
SQL*Plus: Release 21.0.0.0.0 - Production on Sat Aug 20 11:10:57 2022
Version 21.3.0.0.0
Copyright (c) 1982, 2021, Oracle. All rights reserved.
Connected to:
Oracle Database 21c Express Edition Release 21.0.0.0.0 - Production
Version 21.3.0.0.0
SQL>
```

31-) SET WRAP OFF komutu ile sorgulamalarin daha guzel gorunmesini saglariz. Enter'a basarak calistiralim.

SQL> SET WRAP OFF

32-) SQLPlus ile ilk bağlanıldığında CDB (Container Database) ve PDB (Pluggable Database) aktif olarak hangisinin hangisinin kullanıldığı aşağıdaki komutla öğrenilebilir. Bu örnekte ise CDB\$ROOT container'ı içinde işlem yapıldığını göstermektedir.

SQL> show con\_name CDB\$ROOT 33-)CDB ve PDB listesi ise aşağıdaki SQL komutu ile öğrenilebilir. Buna göre sistemde bir tane xepdb1 adında PDB veri tabanı vardır.

| SQL> SELECT NAME, 1 | FROM V\$SERVICES ORDER BY PDB, NAME; |           |
|---------------------|--------------------------------------|-----------|
| NAME                |                                      | PDB       |
| SYS\$BACKGROUND     | CDB\$ROOT                            |           |
| SYS\$USERS          |                                      | CDB\$ROOT |
| xe                  |                                      | CDB\$ROOT |
| xeXDB               |                                      | CDB\$ROOT |
| xepdb1              |                                      | XEPDB1    |
|                     |                                      |           |

34-) exit komutu ile cikis yapilir.

1-)lsnrctl status ile veri tabanı dinleyicisinin aktif olup olmadığını anlayabilirsiniz. Bu komutla veri tabanına ait bir çok bilgiye de ulaşabilirsiniz.

```
debian@db:~$ lsnrctl status
LSNRCTL for Linux: Version 21.0.0.0.0 - Production on 18-AUG-2022 16:29:37
Copyright (c) 1991, 2021, Oracle. All rights reserved.
Connecting to (DESCRIPTION=(ADDRESS=(PROTOCOL=TCP)(HOST=db)(PORT=1521)))
STATUS of the LISTENER
Alias
                         LISTENER
Version
                         TNSLSNR for Linux: Version 21.0.0.0.0 - Production
Start Date
                        18-AUG-2022 16:28:03
Uptime
                        0 days 0 hr. 1 min. 33 sec
Trace Level
                        off
                        ON: Local OS Authentication
Security
                         OFF
SNMP
Default Service
                         XE
Listener Parameter File /opt/oracle/homes/OraDBHome21cXE/network/admin/listener.ora
                         /opt/oracle/diag/tnslsnr/db/listener/alert/log.xml
Listener Log File
Listening Endpoints Summary...
  (DESCRIPTION=(ADDRESS=(PROTOCOL=tcp) (HOST=db) (PORT=1521)))
  (DESCRIPTION=(ADDRESS=(PROTOCOL=ipc)(KEY=EXTPROC1521)))
(DESCRIPTION=(ADDRESS=(PROTOCOL=tcps) (HOST=127.0.0.1) (PORT=5500)) (Security=(my wallet dire
ctory=/opt/oracle/homes/OraDBHome21cXE/admin/XE/xdb_wallet))(Presentation=HTTP)(Session=RA
W))
Services Summary...
Service "XE" has 1 instance(s).
  Instance "XE", status READY, has 1 handler(s) for this service...
Service "XEXDB" has 1 instance(s).
 Instance "XE", status READY, has 1 handler(s) for this service...
Service "e684dc542013146be0530f02000a6f79" has 1 instance(s).
 Instance "XE", status READY, has 1 handler(s) for this service...
Service "xepdb1" has 1 instance(s).
 Instance "XE", status READY, has 1 handler(s) for this service...
The command completed successfully
```

2-) Listener çalıştığına göre oracle veri tabanına bağlantıda kullanılan tnsnames.ora dosyasının aşağıdaki dizinde oluşması gerekir. Oracle'da tnsnames.ora dosyasında bağlantıda kullanılan bir string vardır. Bu string ilerleyen aşamada kullanılacaktır.

| oracle@db:~\$ nano /opt/oracle/homes/OraDBHome21cXE/network/admin/tns                                                                                                    | ames.ora |
|----------------------------------------------------------------------------------------------------|----------|
| /ont/oracle/homes/OraDRHome21cXE/network/admin/tospames_ora                                                                                                    |          |
| <pre>% tranames.ora Network Configuration File: /opt/oracle/homes/OraDBHome21cXE/network/a\$ # Generated by Oracle configuration tools. XE =    (DESCRIPTION =     (ADDRESS = (PROTOCOL = TCP)(HOST = db)(PORT = 1521))    (CONNECT DATA =         (SERVER = DEDICATED)         (SERVICE_NAME = XE)    ) )</pre> |          |
| LISTENER_XE =<br>(ADDRESS = (PROTOCOL = TCP)(HOST = db)(PORT = 1521))<br>GG Get Help ON Write Out ON Where Ts ON Cut Text ON Justify On Cur Pos                                                                                                    |          |
| ^X Exit       ^R Read File       ^\ Replace       ^U Uncut Text       ^T To Spell       ^_ Go To Line         Q: ○ U: ▷ ②       ①       ④       ①       ③       ④       ①       ③       ④                                                                                                    |          |

## Ornek Veri Tabani Semalarinin Yuklenmesi

1-) Şema veri tabanındaki tablo, view, stored prosedür nesneleri guruplamaya yarar. İlgili nesnelere şemadı.nesne adı şeklinde erişerek sorgulama yapılır. Örneğin HR şeması altındaki DEPARTMENTS tablosuna HR.DEPARTMENTS şeklinde erişilir. Oracle eğitimlerinde kullanılan örnek veri tabanı şemalarını yükleyebilmek için https://github.com/oracle-samples/db-sample-

schemas/releases/tag/v21.1 adresine gidiniz ve Source code (tar.gz) dosyasına sağ tıklayıp linki kopyalayınız.

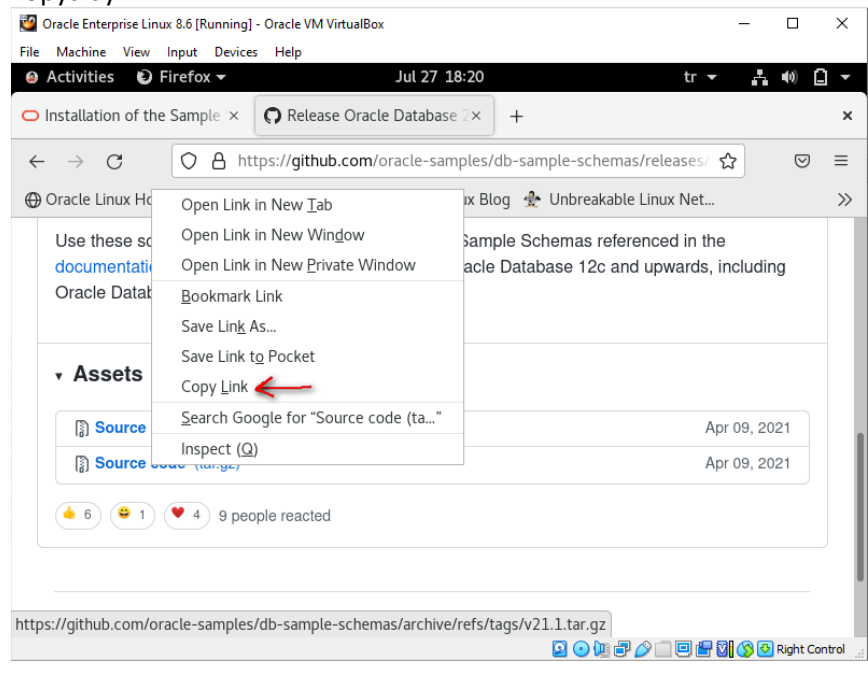

2-) Kopyalanan linki Terminal uzerinden wget ile indiriniz.

```
debian@db:~$ cd ~
debian@db:~$ wget https://github.com/oracle-samples/db-sample-
schemas/archive/refs/tags/v21.1.tar.gz
```

3-) İndirilen tar.gz uzantılı arşiv dosyasını tar komutu ile açınız ve açılan klasöre geçiniz. Daha sonra perl programlama diliyle aşağıdaki komutu çalıştırınız. Alt klasörlerle birlikte oluşan .bak uzantılı dosyaları bulup siliniz.

```
oracle@db:~{$ tar -xvf v21.1.tar.gz
oracle@db:~/db-sample-schemas-21.1$
oracle@db:~/db-sample-schemas-21.1$ ls
bus_intelligence human_resources mkplug.sql order_entry sales_history
CONTRIBUTING.md info_exchange mksample.sql product_media shipping
customer_orders LICENSE.md mkunplug.sql README.md
drop_sch.sql mk_dir.sql mkverify.sql README.txt
oracle@db:~/db-sample-schemas-21.1$ perl -p -i.bak -e 's#_SUB_CWD_#'$(pwd)'#g' *.sql
*/*.sql */*.dat
```

4-) Ornek semalarin kurulumu sirasinda SQL Plus icinde olusan loglari tutabileceginiz klasorleri asagidaki komutlarla olusturunuz.

```
debian@db:~/db-sample-schemas-21.1$ mkdir -p $ORACLE_HOME/demo/HR/log
debian@db:~/db-sample-schemas-21.1$ mkdir -p $ORACLE_HOME/demo/CO/log
debian@db:~/db-sample-schemas-21.1$ mkdir -p $ORACLE_HOME/demo/SH/log
debian@db:~/db-sample-schemas-21.1$ mkdir -p $ORACLE_HOME/demo/OE/log
```

## **HR Semasinin Olusturulmasi**

1-) HR şemasını yükleyebilmek için **human\_resources** klasörüne geçilir. Bu klasöre geçtikten sonra sqlplus'a sysdba olarak girilir. Bu noktada human\_resources altında yer alan herhangi bir sql scripti doğrudan çalıştırılabilir. Burada aktif veritabanı CDB\$ROOT'dur. Bunun değiştirilerek PDB yapılması daha sağlıklı olacaktır.

```
oracle@db:~$ cd ~
oracle@db:~$ cd db-sample-schemas-21.1/
oracle@db:~/db-sample-schemas-21.1$ cd human_resources/
oracle@db:~/db-sample-schemas-21.1/human resources$ ls
hr_analz.sql hr_comnt.sql hr_dn_c.sql hr_drop.sql hr_main.sql
hr_code.sql hr_cre.sql hr_dn_d.sql hr_idx.sql hr_popul.sql
oracle@db:~/db-sample-schemas-21.1/human_resources$ sqlplus / as sysdba
SQL*Plus: Release 21.0.0.0.0 - Production on Sat Aug 20 14:47:17 2022
Version 21.3.0.0.0
Copyright (c) 1982, 2021, Oracle. All rights reserved.
Connected to:
Oracle Database 21c Express Edition Release 21.0.0.0.0 - Production
Version 21.3.0.0.0
SQL> SHOW CON_NAME
CON NAME
_____
CDB$ROOT
```

2-) SQL Sonuclarinin daha duzgun gorunmesi icin asagidaki komut girilir.

SQL> SET WRAP OFF

3-) Aktif veri tabanını XEPDB1 yapınız.

```
SQL> ALTER SESSION SET container=XEPDB1;
Session altered.
SQL> SHOW CON_NAME
CON_NAME
______
XEPDB1
```

4-) sqlplus içinde iken HR şemasını oluşturmak için bu klasörde bulunan hr\_main.sql SQL komutlarını aşağıdaki gibi yükleyiniz. İlk olarak gelen soruda HR şemasının bağlı olduğu kullanıcının şifresi sorulmaktadır. Buraya kolaylık olması açısından hr giriniz.

```
SQL> @hr_main.sql
specify password for HR as parameter 1:
Enter value for 1:hr
```

```
specify default tablespeace for HR as parameter 2:
Enter value for 2: users
```

```
specify temporary tablespace for HR as parameter 3: Enter value for 3: temp
```

```
specify password for SYS as parameter 4:
Enter value for 4: oracle
```

```
specify log path as parameter 5:
Enter value for 5: $ORACLE_HOME/demo/HR/log
```

```
specify connect string as parameter 6:
Enter value for 6: localhost:1521/XEPDB1
```

5-) HR kullanicisi olarak sisteme gecis yapabilmek icin asagidaki komutlari giriniz.

6-) HR kullanıcı altında oluşan tablo listesine ise şema adı yazmadan aşağıdaki SQL sorgusuyla yapabilirsiniz.

```
SQL> SELECT * FROM TAB;

TNAME

------

COUNTRIES

DEPARTMENTS

EMPLOYEES

EMP_DETAILS_VIEW

JOBS

JOB_HISTORY

LOCATIONS

REGIONS

8 rows selected.

SQL>
```

7-)Örneğin HR şeması altındaki REGIONS tablosundaki kayıtları SQL komutlarıyla (şema adını da yazmak gerekir) aşağıdaki gibi sorgulayabilirsiniz.

8-) exit komutu ile cikis yapilir.

#### **CO Semasinin Olusturulmasi**

1-)CO şemasını yükleyebilmek için **customer\_orders** klasörüne geçilir. Bu klasöre geçtikten sonra sqlplus'a sysdba olarak girilir. Bu noktada customer\_orders altında yer alan herhangi bir sql scripti doğrudan çalıştırılabilir. Burada aktif veritabanı CDB\$ROOT'dur. Bunun değiştirilerek PDB yapılması daha sağlıklı olacaktır.

```
debian@db:~/db-sample-schemas-21.1/human resources$ cd ~
debian@db:~$ cd db-sample-schemas-21.1/
debian@db:~/db-sample-schemas-21.1$ cd customer_orders/
debian@db:~/db-sample-schemas-21.1/customer_orders$ ls
co comments.sql
                  co_main.sql
                                              inventory.sql
sample_queries.sql
co_constraints.sql co_set_identity_starts.sql order_items.sql shipments.sql
co_ddl.sqlco_tables.sqlorders.sqlco_dml.sqlco_user.sqlproducts.sql
                                                              stores.sql
                                             products.sql
co_drop_objects.sql co_views.sql
                                             README.md
co_drop_user.sql customers.sql
                                             README.txt
debian@db:~/db-sample-schemas-21.1/customer_orders$ sqlplus / as sysdba
SQL*Plus: Release 21.0.0.0.0 - Production on Sat Aug 20 14:55:44 2022
Version 21.3.0.0.0
Copyright (c) 1982, 2021, Oracle. All rights reserved.
Connected to:
Oracle Database 21c Express Edition Release 21.0.0.0.0 - Production
Version 21.3.0.0.0
SQL> SHOW CON_NAME
CON NAME
-----
CDB$ROOT
SQL>
```

2-) SQL Sonuclarinin daha duzgun gozukmesi icin asagidaki komutlari yaziniz.

SQL> SET WRAP OFF

3-) Aktif veri tabanini XEPDB1 yapiniz.

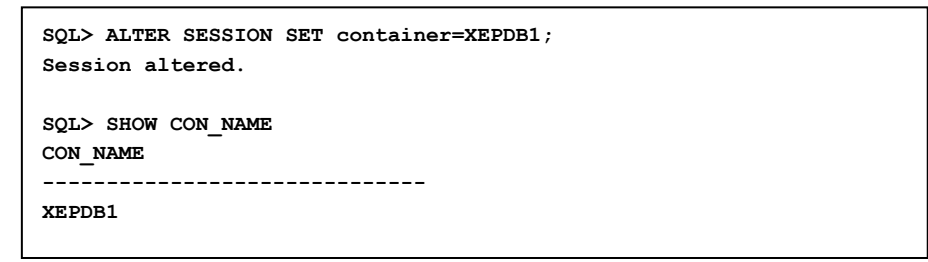

4-) sqlplus içinde iken CO şemasını oluşturmak için bu klasörde bulunan co\_main.sql SQL komutlarını aşağıdaki gibi yükleyiniz. Burada co şema kullanıcısının şifresini, localhost:1521/XEPD1 connection string'i, USERS table space'i, temp ise temprorary tablespace'i göstermektedir.

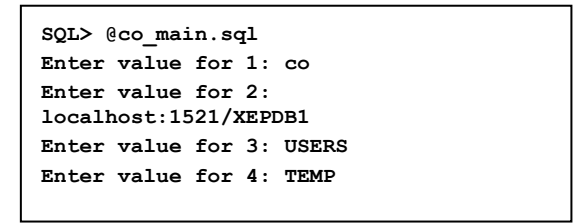

5-) CO kullanıcısı olarak sisteme geçiş yapabilmek için lütfen aşağıdaki komutları uygulayınız.

6-) CO kullanıcı altında oluşan tablo ve view listesine ise şema adı yazmadan aşağıdaki SQL sorgusuyla yapabilirsiniz.

| SQL> SELECT * FROM TAB; |         |
|-------------------------|---------|
| TNAME<br>CLUSTERID      | TABTYPE |
| CUSTOMERS               | TABLE   |
| CUSTOMER_ORDER_PRODUCTS | VIEW    |
| INVENTORY               | TABLE   |
| ORDERS                  | TABLE   |
| ORDER_ITEMS             | TABLE   |
| PRODUCTS                | TABLE   |
| PRODUCT_ORDERS          | VIEW    |
| PRODUCT_REVIEWS         | VIEW    |
| SHIPMENTS               | TABLE   |
| STORES                  | TABLE   |
| STORE_ORDERS            | VIEW    |
| 11 rows selected.       |         |
| SQL>                    |         |

7-)CO şeması altındaki PRODUCTS tablosunun alanlarını ve her bir alanın veri tipini aşağıdaki komutla görüntüleyebilirsiniz.

```
SQL> DESCRIBE CO. PRODUCTS;
                                                 Null?
Name
                                                         Type
______
PRODUCT_ID
                                               NOT NULL NUMBER (38)
PRODUCT_NAME
                                                NOT NULL VARCHAR2 (255 CHAR)
UNIT_PRICE
                                                         NUMBER(10,2)
PRODUCT_DETAILS
                                                         BLOB
PRODUCT_IMAGE
                                                   BLOB
IMAGE_MIME_TYPE
                                                         VARCHAR2 (512 CHAR)
IMAGE FILENAME
                                                         VARCHAR2 (512 CHAR)
IMAGE CHARSET
                                                   VARCHAR2 (512 CHAR)
IMAGE LAST UPDATED
                                                         DATE
```

8-) exit komutu ile cikis yapilir.

#### SH Semasinin Olusturulmasi

1-) CO şemasını yükleyebilmek için **sales\_history** klasörüne geçilir. Bu klasöre geçtikten sonra sqlplus'a sysdba olarak girilir. Bu noktada sales\_history altında yer alan herhangi bir sql scripti doğrudan çalıştırılabilir. Burada aktif veritabanı CDB\$ROOT'dur. Bunun değiştirilerek PDB yapılması daha sağlıklı olacaktır.

```
oracle@db:~/db-sample-schemas-21.1/customer orders$ cd ~
oracle@db:~$ cd db-sample-schemas-21.1/
oracle@db:~/db-sample-schemas-21.1$ cd sales_history/
oracle@db:~/db-sample-schemas-21.1/sales_history$ ls *main.sql
sh main.sql
oracle@db:~/db-sample-schemas-21.1/sales_history$ sqlplus / as sysdba
SQL*Plus: Release 21.0.0.0.0 - Production on Sat Aug 20 15:04:55 2022
Version 21.3.0.0.0
Copyright (c) 1982, 2021, Oracle. All rights reserved.
Connected to:
Oracle Database 21c Express Edition Release 21.0.0.0.0 - Production
Version 21.3.0.0.0
SQL> SHOW CON NAME
CON NAME
-----
CDB$ROOT
SQL>
```

2-) SQL Sonuclarinin daha duzgun gorunmesi icin asagidaki komutu giriniz.

SQL> SET WRAP OFF

3-) Aktif veri tabanini XEPDB1 yapiniz.

```
SQL> ALTER SESSION SET container=XEPDB1;
Session altered.
SQL> SHOW CON_NAME
CON_NAME
.....XEPDB1
```

4-) sqlplus içinde iken SH şemasını oluşturmak için bu klasörde bulunan sh\_main.sql SQL komutlarını aşağıdaki gibi yükleyiniz. Burada sh şema kullanıcısının şifresini, users table space'i, temp temprorary tablespace'i, oracle system kullanıcısının şifresini, /home/oracle/db-sample-schemas-21.1/sales\_history/ satışlara ait klasörü, \$ORACLE\_HOME/demo/SH/log kurulum log klasörünü, v3 version numarasını (bunu değiştirmeyiniz) ve localhost:1521/XEPD1 connection string'i, göstermektedir.

```
SQL> @sh_main.sql
specify password for SH as parameter 1:
Enter value for 1: sh
specify default tablespace for SH as parameter 2:
Enter value for 2: users
specify temporary tablespace for SH as parameter 3:
Enter value for 3: temp
specify password for SYS as parameter 4:
Enter value for 4: oracle
specify directory path for the data files as parameter 5:
Enter value for 5: /home/oracle/db-sample-schemas-21.1/sales_history/
writeable directory path for the log files as parameter 6:
Enter value for 6: $ORACLE HOME/demo/SH/log
specify version as parameter 7:
Enter value for 7: v3
specify connect string as parameter 8:
Enter value for 8: localhost:1521/XEPDB1
```

5-) SH Kullanicisi olarak sisteme gecis yapalim.

```
SQL> CONNECT SH/sh@localhost:1521/XEPDB1
Connected.
SQL>
```

6-) SH kullanicisi altinda olusan tablo ve view listesine ise sema adi yazmadan asagidaki SQL sorgusuyla yapabiliriz.

| SQL> SELECT * FROM TAB;    |
|----------------------------|
| TNAME                      |
| CAL_MONTH_SALES_MV         |
| CHANNELS                   |
| COSTS                      |
| COUNTRIES                  |
| CUSTOMERS                  |
| DR\$SUP_TEXT_IDX\$B        |
| DR\$SUP_TEXT_IDX\$C        |
| DR\$SUP_TEXT_IDX\$I        |
| DR\$SUP_TEXT_IDX\$K        |
| DR\$SUP_TEXT_IDX\$N        |
| DR\$SUP_TEXT_IDX\$Q        |
|                            |
| TNAME                      |
|                            |
| DR\$SUP_TEXT_IDX\$U        |
| FWEEK_PSCAT_SALES_MV       |
| PRODUCTS                   |
| PROFITS                    |
| PROMOTIONS                 |
| SALES                      |
| SALES_TRANSACTIONS_EXT     |
| SUPPLEMENTARY_DEMOGRAPHICS |
| TIMES                      |
| 20 rows selected.          |
| SOL>                       |
|                            |

7-) SH semasi altindaki COUNTRIES tablosundaki kayitlari asagidaki komutla goruntuluyebilirsiniz.

| SQL> SELECT * FROM SH.COUNTRIES;  |                   |
|-----------------------------------|-------------------|
| COUNTRY_ID CO COUNTRY_NAME        | COUNTRY_SUBREGION |
| 52790 US United States of America | Northern America  |
| 52776 DE Germany                  | Western Europe    |
| 52789 GB United Kingdom           | Western Europe    |
| 52784 NL The Netherlands          | Western Europe    |
| 52780 IE Ireland                  | Western Europe    |
| 52777 DK Denmark                  | Western Europe    |
| 52779 FR France                   | Western Europe    |
| 52778 ES Spain                    | Western Europe    |
| 52788 TR Turkey                   | Western Europe    |
| 52786 PL Poland                   | Eastern Europe    |
| 52775 BR Brazil                   | Southern America  |

| COUNTRY_ID C         | O COUNTRY_NAME | COUNTRY_SUBREGION |
|----------------------|----------------|-------------------|
| 52773 A              | R Argentina    | Southern America  |
| 52783 M              | Y Malaysia     | Asia              |
| 52782 J              | P Japan        | Asia              |
| 52781 I              | N India        | Asia              |
| 52774 A              | U Australia    | Australia         |
| 52785 N              | Z New Zealand  | Australia         |
| 52791 z              | A South Africa | Africa            |
| 52787 S              | A Saudi Arabia | Middle East       |
| 52772 C              | A Canada       | Northern America  |
| 52771 C              | N China        | Asia              |
| 52769 S              | G Singapore    | Asia              |
| COUNTRY_ID C         | O COUNTRY_NAME | COUNTRY_SUBREGION |
| 52770 I              | T Italy        | Western Europe    |
| 23 rows sele<br>SQL> | cted.          |                   |

8-) exit komutu ile cikis yapilir.

#### **OE Semasinin Olusturulmasi**

1-) OE şemasını yükleyebilmek için **order\_entry** klasörüne geçilir. Bu klasöre geçtikten sonra sqlplus'a sysdba olarak girilir. Bu noktada order\_entry altında yer alan herhangi bir sql scripti doğrudan çalıştırılabilir. Burada aktif veritabanı CDB\$ROOT'dur. Bunun değiştirilerek PDB yapılması daha sağlıklı olacaktır.

```
oracle@db:~/db-sample-schemas-21.1/sales_history$ cd ~
oracle@db:~$ cd db-sample-schemas-21.1/
oracle@db:~/db-sample-schemas-21.1$ cd order entry/
oracle@db:~/db-sample-schemas-21.1/order entry$ ls *main.sql
oc main.sql oe main.sql
oracle@db:~/db-sample-schemas-21.1/order entry$ sqlplus / as sysdba
SQL*Plus: Release 21.0.0.0.0 - Production on Sat Aug 20 15:18:31 2022
Version 21.3.0.0.0
Copyright (c) 1982, 2021, Oracle. All rights reserved.
Connected to:
Oracle Database 21c Express Edition Release 21.0.0.0.0 - Production
Version 21.3.0.0.0
SQL> SHOW CON NAME
CON NAME
-----
CDB$ROOT
SQL>
```

2-) SQL Sonuclarinin daha duzgun gozukmesi icin asagidaki komutu yaziniz.

SQL> SET WRAP OFF

3-) Aktif veri tabanini XEPDB1 yapiniz.

```
SQL> ALTER SESSION SET container=XEPDB1;
Session altered.
SQL> SHOW CON_NAME
CON_NAME
-------
XEPDB1
```

4-) sqlplus içinde iken OE şemasını oluşturmak için bu klasörde bulunan oe\_main.sql SQL komutlarını aşağıdaki gibi yükleyiniz. Burada oe şema kullanıcısının şifresini, users table space'i, temp temprorary tablespace'i, hr HR kullanıcısın şifresini, oracle system kullanıcısının şifresini, /home/oracle/db-sample-schemas-21.1/order\_entry/ şu an çalışılan klasörü, \$ORACLE\_HOME/demo/OE/log kurulum log klasörünü, v3 version numarasını (bunu değiştirmeyiniz) ve localhost:1521/XEPD1 connection string'i, göstermektedir.

```
SQL> @oe main.sql
specify password for OE as parameter 1:
Enter value for 1: oe
specify default tablespeace for OE as parameter 2:
Enter value for 2: users
specify temporary tablespace for OE as parameter 3:
Enter value for 3: temp
specify password for HR as parameter 4:
Enter value for 4: hr
specify password for SYS as parameter 5:
Enter value for 5: oracle
specify directory path for the data files as parameter 6:
Enter value for 6: /home/oracle/db-sample-schemas-21.1/order entry/
writeable directory path for the log files as parameter 7:
Enter value for 7: $ORACLE_HOME/demo/OE/log
specify version as parameter 8:
Enter value for 8: v3
specify connect string as parameter 9:
Enter value for 9: localhost:1521/XEPDB1
```

5-) OE Kullanicisi olarak sisteme gecis yapilir.

6-) OE Kullanicisi altinda olusan tablo ve view listesine ise sema adi yazmadan asagidaki SQL sorgusuyla yapabilirsiniz.

| SQL> SELECT * FROM TAB;        |
|--------------------------------|
| TNAME                          |
|                                |
| ACCOUNT_MANAGERS               |
| ACTION_TABLE                   |
| BOMBAY_INVENTORY               |
| CATEGORIES_TAB                 |
| COUNTRIES                      |
| CUSTOMERS                      |
| CUSTOMERS_VIEW                 |
| DEPARTMENTS                    |
| EMPLOYEES                      |
| INVENTORIES                    |
| JOBS                           |
|                                |
| TNAME                          |
|                                |
| JOB_HISTORY                    |
| LINEITEM_TABLE                 |
| LOCATIONS                      |
| OC_CORPORATE_CUSTOMERS         |
| OC_CUSTOMERS                   |
| OC_INVENTORIES                 |
| OC_ORDERS                      |
| OC_PRODUCT_INFORMATION         |
| ORDERS                         |
| ORDERS_VIEW                    |
| ORDER_ITEMS                    |
| PRODUCTS                       |
| PRODUCT_DESCRIPTIONS           |
|                                |
| PRODUCI_FRICES                 |
|                                |
| PURCHASEORDER                  |
| SUBCATEGORY REF LIST NESTEDTAB |
| SYDNEY INVENTORY               |
| TORONTO INVENTORY              |
| WAREHOUSES                     |
|                                |
| 33 rows selected.              |
| SQL>                           |
|                                |

7-) OE semasi altindaki JOBS tablosundaki kayitlari asagidaki komutla goruntuleyebilirsiniz.

| SQL> SELECT * FROM OE.JOBS; |                              |                |        |  |
|-----------------------------|------------------------------|----------------|--------|--|
| JOB_ID JOE                  | B_TITLE                      | MIN_SALARY MAX | SALARY |  |
| AD_PRES Pr                  | resident                     | 20080          | 40000  |  |
| AD_VP Ac                    | dministration Vice President | 15000          | 30000  |  |
| AD_ASST Ad                  | Iministration Assistant      | 3000           | 6000   |  |
| FI_MGR Fi                   | inance Manager               | 8200           | 16000  |  |
| FI_ACCOUNT Ac               | countant                     | 4200           | 9000   |  |
| AC_MGR Ad                   | ccounting Manager            | 8200           | 16000  |  |
| AC_ACCOUNT P                | Public Accountant            | 4200           | 9000   |  |
| SA_MAN Sal                  | les Manager                  | 10000          | 20080  |  |
| SA_REP Sal                  | les Representative           | 6000           | 12008  |  |
| PU_MAN Pur                  | rchasing Manager             | 8000           | 15000  |  |
| PU_CLERK Pu                 | rchasing Clerk               | 2500           | 5500   |  |

| JOB_ID    | JOB_TITLE                       | MIN_SALARY MA | X_SALARY |
|-----------|---------------------------------|---------------|----------|
| ST_MAN    | Stock Manager                   | 5500          | 8500     |
| ST_CLERK  | Stock Clerk                     | 2008          | 5000     |
| SH_CLERK  | Shipping Clerk                  | 2500          | 5500     |
| IT_PROG   | Programmer                      | 4000          | 10000    |
| MK_MAN    | Marketing Manager               | 9000          | 15000    |
| MK_REP    | Marketing Representative        | 4000          | 9000     |
| HR_REP    | Human Resources Representative  | 4000          | 9000     |
| PR_REP    | Public Relations Representative | 4500          | 10500    |
| 19 rows s | elected.                        |               |          |
| SQL>      |                                 |               |          |

8-) exit komutu ile cikis yapilir.

# **Oracle SQL Developer Kurulumu**

1-) <u>www.oracle.com</u> web sitesine gidilir ve giris yapilir.

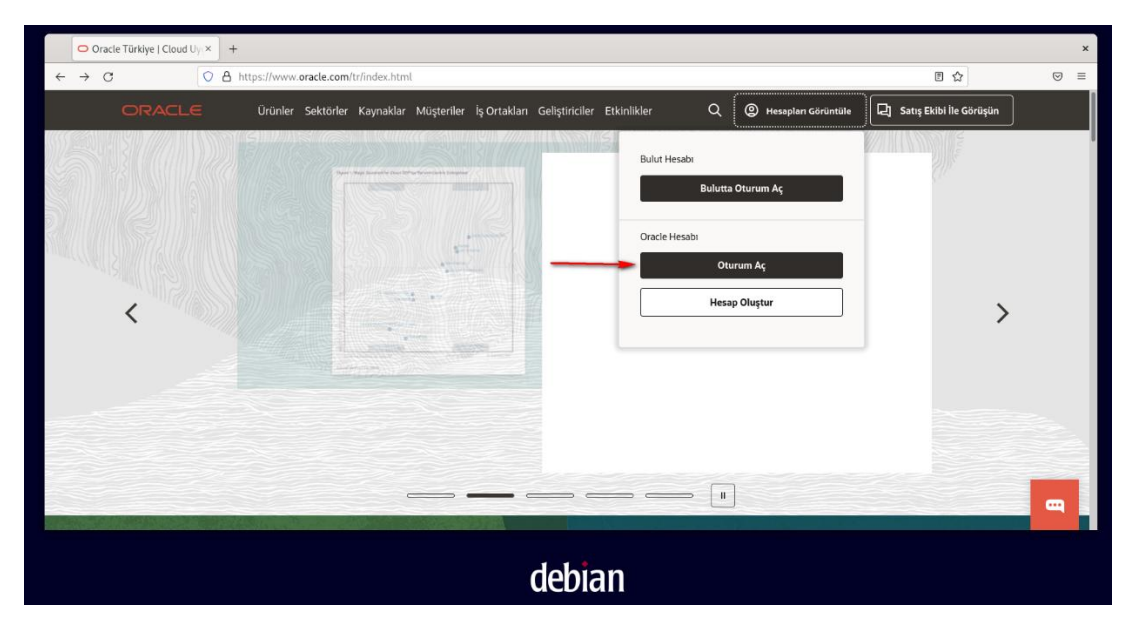

| 🖸 Oracle Login -               | - Single Sign × +                          |                                                                                                    |   | × |
|--------------------------------|--------------------------------------------|----------------------------------------------------------------------------------------------------|---|---|
| $\leftarrow \ \rightarrow \ G$ | O A 🕶 https://login.oracle.com/mysso/signo | n.jsp                                                                                                    | ជ | Ш |
|                                | A titps://login.oracle.com/mysso/bignet    | Invite<br>Oracle account sign in<br>Username<br>solakmehmet02@gmail.com 1<br>Password 1<br>Invalid username and/or password.<br>Sign in<br>Need help?<br>Don't have an Oracle Account? |   |   |
|                                |                                            | Invalid username and/or password.  Sign In Need help?  Don't have an Oracle Account?  Create Account                                                                                   |   |   |

2-) Arama Kutucuguna SQL Developer yazilir. Isaretli linke basilir. Adimlar uygulanir.

| O Or                           | acle Türkiye   Cloud Uy  × | +                                                                                                    |                                                                         |                                                                                                    | ×   |
|--------------------------------|----------------------------|----------------------------------------------------------------------------------------------------|-------------------------------------------------------------------------|----------------------------------------------------------------------------------------------------|-----|
| $\leftarrow \  \  \rightarrow$ | c 📀                        | A https://www.oracle.com/tr/index.html                                                                                  | l .                                                                     | E 🌣                                                                                                    | ⊠ ≡ |
|                                |                            | < sql developer                                                                                                    | 6                                                                       | 🔘 🔘 Hesapları Görüntüle 🛛 🖓 Satış Ekibi İle Görüşün                                                                                     |     |
|                                |                            | Q sql developer                                                                                                    |                                                                         |                                                                                                    |     |
|                                |                            | Sql Developer<br>https://www.oracle.com/database/ted     Sql Developer Download<br>https://www.oracle.com/tools/downloa | hnologies/appdev/sqideveloper-landing.html<br>ads/sqldev-downloads.html |                                                                                                    |     |
|                                |                            |                                                                                                    |                                                                         |                                                                                                    |     |
|                                | ale COL Developer De V     |                                                                                                    |                                                                         |                                                                                                    | , j |
|                                |                            | A https://www.oracle.com/database/sol/                                                                                  | teveloper/technologies/download/                                        | <b>*</b>                                                                                                    |     |
|                                |                            | Products Industries R                                                                                                   | esources Customers Partners Developers Events                           | Q Q View Accounts P Contact Sales                                                                                                    |     |
|                                |                            |                                                                                                    | esones essentials runaris servicipas erano                              | • JDK 11 required                                                                                                    |     |
|                                | Linux RPM                  |                                                                                                    | 🛃 Download (379 MB)                                                     | MD5: 013fa639244ae3a0ba9c09b8045efcf7     SHA1:     14622bb91f66de643ff94ff88f5b937905479775     Installation Notes     JDK 11 required |     |
|                                | Other Platforms            |                                                                                                    | "↓, Download (480 MB)                                                   | MD5: 79694563728868e5d3ae4364bca8c0e9     SHA1:<br>bca651f1efad5b7d93b11647ab614bdb999e7714     Installation Notes     JDK 11 required  |     |
|                                | Previous Version           |                                                                                                    |                                                                         |                                                                                                    | -   |

3-) Terminal acilir ve asagidaki kodlar girilir.

```
debian@db:~$ cd Downloads/
debian@db:~/Downloads$ ls
sqldeveloper-22.2.0.173.2018-no-jre.zip
debian@db:~/Downloads$ unzip sqldeveloper-22.2.0.173.2018-no-jre.zip
```

4-) sqldeveloper dosyasi /opt yoluna tasinir.

```
debian@db:~/Downloads$ sudo mv sqldeveloper /opt
debian@db:~/Downloads$ cd /opt/sqldeveloper/
```

5-) sqldeveloper.sh dosyasi nano editoru yardimiyla duzenlenir.

```
debian@db:/opt/sqldeveloper$ nano sqldeveloper.sh
GNU nano 6.2 sqldeveloper.sh *
#!/bin/bash
#cd "'dirname $0`"/sqldeveloper/bin && bash sqldeveloper $*
unset -v GNOME_DESKTOP_SESSION_ID
cd /opt/sqldeveloper/sqldeveloper/bin && bash sqldeveloper $*
```

6-) sqldeveloper.sh dosyasinin izinleri degistirilir.

```
debian@db:/opt/sqldeveloper$ sudo chmod +x /opt/sqldeveloper/sqldeveloper.sh
```

debian@db:/opt/sqldeveloper\$ sudo ln -s /opt/sqldeveloper/sqldeveloper.sh /usr/local/bin/sqldeveloper

7-) /use/share/applications yoluna gidilir.

8-) Adimlar teker teker uygulanir.

\_

|                 | orac                 | le@db:/usr/      | /share/appli | .cations\$ s | udo nano sql      | developer.de | sktop    |              |
|-----------------|----------------------|------------------|--------------|--------------|-------------------|--------------|----------|--------------|
|                 |                      |                  |              |              |                   |              |          |              |
| GNU n<br>Deskto | nano 6.2<br>op Entry |                  |              | S            | qldeveloper.deskt | op *         |          |              |
| Exec=so         | ldevelo              | xer.             |              |              |                   |              |          |              |
| Termin          | al=fals              | 2                |              |              |                   |              |          |              |
| Startu          | pNotify              | =true            |              |              |                   |              |          |              |
| Catego          | ories=GN(            | ME;Oracle;       |              |              |                   |              |          |              |
| Type=A          | oplicat              | Lon              |              |              |                   |              |          |              |
| Icon=/          | opt/sql              | developer/icon.p | ong          |              |                   |              |          |              |
| Name=Or         | acle Sq              | l Developer      |              |              |                   |              |          |              |
| ∧G Help         | 3                    | AG Write Out     | AW Where Is  | ∧K Cut       | T Execute         | AC Location  | M-U Undo | M-A Set Mark |

9-) Activities'e tiklanir ve SQL Developer arama cubuguna yazilir. Sag tiklanir ve favorilere eklenir.

|          | Q SQLD                                                                                                    | Ð                                              |
|----------|----------------------------------------------------------------------------------------------------|------------------------------------------------|
|          | Oracle Sql Devel                                                                                                    | New Window<br>Add to Favorites<br>Show Details |
| Files    | sqldeveloper-22.2.0.173.2018-no-jre.zip /home/de                                                                                                    | bian/Downloads                                 |
| Software | <ul> <li>DB Browser for SQLite DB Browser for SQLite is a</li> <li>Spatialite GUI Manage Spatialite databases</li> <li>LibreOffice Base Database manager part of the Libr</li> </ul> | light GUI editor for SQLite databases          |
|          |                                                                                                    |                                                |
|          | debian                                                                                                    |                                                |

10-) Asagidaki adimlar teker teker uygulanir.

\_

| Oracle SQL Developer : Welcome Page                                                                                                    |                                                                                                    |            |  |  |  |
|----------------------------------------------------------------------------------------------------|----------------------------------------------------------------------------------------------------|------------|--|--|--|
| File     Edit     Yiew     Navigate     Run     Team     To <sup>(1)</sup> <sup>(1)</sup> <sup>(</sup> | ools <u>W</u> indow <u>H</u> elp<br>🏤 - 🍓                                                                                                    |            |  |  |  |
| Connections ×<br>Connection<br>New Database Connection<br>New Cloud Connection                                                                                                    | Welcome Page  Welcome Page  Version: 22.2.0.17  Database Connection  Recent Databases Detected  Click to add the connection  No TNS entries found in {USER Home dir=/home/oracle,  No TNS Entries found in {USER Home dir=/home/oracle, | 3.2018     |  |  |  |
| Reports       Image: Constraint of the second second                                                                              | ORACLE_HOME=/opt/oracle/product/210/donomexE/network/admin}         Load a TNS file         Create a Connection Manually                                                                                                    |            |  |  |  |
|                                                                                                    | Getting Started Get a Database Information Tutorials Demos Training                                                                                                    | _          |  |  |  |
|                                                                                                    | Oracle Virtual Rox Appliance                                                                                                    | nt Control |  |  |  |

|                                    |                            |                 |              |               | Ora                                                               | acle SQL Dev                           | eloper    |          |                | ×                                                   |
|------------------------------------|----------------------------|-----------------|--------------|---------------|-------------------------------------------------------------------|----------------------------------------|-----------|----------|----------------|-----------------------------------------------------|
| <u>F</u> ile <u>E</u> dit <u>}</u> | <u>∨</u> iew <u>N</u> avig | ate <u>R</u> un | Tea <u>m</u> | <u>T</u> ools | <u>W</u> indow <u>H</u>                                           | elp                                    |           |          |                |                                                     |
| P 🔁 🖥                              |                            |                 |              |               | Nev                                                               | v / Select Dat                         | abase Cor | nnection |                | ×                                                   |
| Connection                         | Connection                 | Na Co           | nnection     | De            | Name HR@2<br>Database Tyr<br><b>User Info</b><br>Authenticat      | 21c<br>De Oracle ▼<br>Proxy User       | lt 🔻      |          |                | Color                                               |
| •                                  |                            |                 |              |               | Username<br>Password<br>Connection T<br>Details A                 | HR<br>••<br>Ype Basic                  | •         |          |                | Ro <u>l</u> e default ▼<br>▼ Sa <u>v</u> e Password |
| Reports                            |                            |                 |              |               | Hostn <u>a</u> me<br>Po <u>r</u> t<br>O SID<br>O S <u>e</u> rvice | localhost<br>1521<br>xe<br>name xepdb1 |           | `        |                |                                                     |
|                                    | Status : Su                | ccess           |              |               |                                                                   |                                        |           | 7        | 7              |                                                     |
|                                    | <u>H</u> elp               |                 |              |               | <u>S</u> ave                                                      | <u>C</u>                               | ear       | Test     | C <u>o</u> nne | ect Cancel                                          |
|                                    |                            |                 |              |               |                                                                   | Extension                              | 15        | and      | database       | design                                              |
|                                    |                            |                 |              |               |                                                                   |                                        |           | 2 🔾 📜    | 800            | 🔚 🔽 🚫 🕑 Right Control                               |

|                                                                                                    | Oracle                            | SQL Developer : HR@21          | c                          | ×                       |
|----------------------------------------------------------------------------------------------------|-----------------------------------|--------------------------------|----------------------------|-------------------------|
| File Edit View Navigate Run Sour<br>Compared to the second second s | ce Tea <u>m T</u> ools<br>• 🚵 - 🚳 | <u>W</u> indow <u>H</u> elp    |                            |                         |
| Connections ×                                                                                                    | 🖸 Welcome Page                    | × 🏯 HR @21c 🔸                  |                            |                         |
| 🕂 - 🔁 🝸 🖓 🖬                                                                                                    | ا 😫 🚽 🛃 🕨                         | 🗟 i 🔯 🕵 i 🏯 🥔 🗔 🍇              | a                          | 🗟 HR@21c 👻              |
|                                                                                                    | Worksheet Que                     | ry Builder<br>ROM HR.countries |                            |                         |
| 🖶 🔁 Analytic View Reports                                                                                                    | 🏓 📇 🔂 🙀 sq                        | L   All Rows Fetched: 25 in 1  | .031 seconds               |                         |
| 🖶 🔁 Data Dictionary Reports                                                                                                    | COUNTRY                           | _ID & COUNTRY_NAME             | <pre>     REGION_ID </pre> |                         |
| B- OLAP Reports                                                                                                    | 1 AR                              | Argentina                      | 2                          | -                       |
| TimesTen Reports                                                                                                    | 2 AU                              | Australia                      | 3                          |                         |
| 🗄 🕞 User Defined Reports                                                                                                    | 3 BE                              | Belgium                        | 1                          |                         |
|                                                                                                    | 4 BR                              | Brazil                         | 2                          |                         |
|                                                                                                    | 5 CA                              | Canada                         | 2                          |                         |
|                                                                                                    | 6 CH                              | Switzerland                    | 1                          |                         |
|                                                                                                    | 7 CN                              | China                          | 3                          |                         |
|                                                                                                    | 8 DE                              | Germany                        | 1                          | -                       |
|                                                                                                    |                                   |                                |                            |                         |
|                                                                                                    |                                   |                                | 🛛 🖸 🖉 🕐 🗐 🗉                | 📔 🔡 🚫 🕗 Right Control 🔡 |

|                                                      |                                    |                  |                          |                                                                                  | Oracle SQL De                        | veloper      |                |                                                     | ×       |  |
|------------------------------------------------------|------------------------------------|------------------|--------------------------|----------------------------------------------------------------------------------|--------------------------------------|--------------|----------------|-----------------------------------------------------|---------|--|
| Eile                                                 | <u>E</u> dit ⊻iew <u>I</u>         | <u>l</u> avigate | <u>R</u> un Tea <u>m</u> | <u>T</u> ools <u>W</u> indow                                                     | <u>H</u> elp                         |              |                |                                                     |         |  |
| 9                                                    | New / Select Database Connection × |                  |                          |                                                                                  |                                      |              |                |                                                     |         |  |
| Con<br>Con<br>Con<br>Con<br>Con<br>Con<br>Con<br>Con | Connection N<br>HR@21c             | a Conne<br>HR@// | ction De<br>localhos     | Name CO@21c<br>Database Type<br><b>User Info</b> Pr                              | Oracle 💌                             |              |                | Color                                               | 018     |  |
| •                                                    |                                    |                  |                          | Authentication<br>Username CC<br>Password •••<br>Connection Type<br>Details Adva | Type Default                         | •            |                | Ro <u>l</u> e default ▼<br>▼ Sa <u>v</u> e Password |         |  |
| Rep<br>A                                             |                                    |                  |                          | Hostn <u>a</u> me<br>Po <u>r</u> t<br>) S <u>I</u> D<br>() S <u>e</u> rvice nar  | localhost<br>1521<br>xe<br>xe xepdb1 |              |                |                                                     | _       |  |
|                                                      | Status : Succ<br><u>H</u> elp      | ess              |                          | Save                                                                             | <u>C</u> lear                        | <u>T</u> est | C <u>o</u> nne | (<br>ct Cancel                                      |         |  |
|                                                      |                                    |                  |                          | COL Dovo                                                                         |                                      |              | and data       | base design                                         | -43     |  |
|                                                      |                                    |                  |                          |                                                                                  |                                      |              | 2 • 🛯 🗗 🖉      | 🔲 🖳 🚰 🚺 🚫 🕗 Right                                   | Control |  |

| Oracle SQL Developer : CO@21c ×                                                                                                    |                                                               |                                     |  |  |  |
|----------------------------------------------------------------------------------------------------|---------------------------------------------------------------|-------------------------------------|--|--|--|
| File Edit View Navigate Run Sour                                                                                                    | ce Tea <u>m T</u> ools <u>W</u> indow <u>H</u> elp<br>👻 🏤 🗸 馣 |                                     |  |  |  |
| Connections × 🖃                                                                                                    | 🖸 Welcome Page × 🔛 CO@21c 🔸                                   | -                                   |  |  |  |
| 💠 - R2 T V3 🕞                                                                                                    |                                                               | 🛃 CO@21c 🗸                          |  |  |  |
| Cocel Connections<br>Cocel Connections<br>Cocel Connections<br>Cocel Cost<br>Cocel Cost<br>Cocel Cos | Worksheet Query Builder<br>SELECT * FROM CO.customers         |                                     |  |  |  |
| 词 All Reports                                                                                                    | Query Result ×                                                |                                     |  |  |  |
| Analytic View Reports                                                                                                    | 📌 📇 🙀 📚 SQL   Fetched 50 rows in 0.14 seconds                 |                                     |  |  |  |
| Data Dictionary Reports                                                                                                    | CUSTOMER_ID & EMAIL_ADDRESS                                   | <pre>   FULL_NAME </pre>            |  |  |  |
| DLAP Reports                                                                                                    | 1 146 rey.wada@internalmail                                   | Rey Wada                            |  |  |  |
| TimesTen Reports                                                                                                    | 2 147 jonell.pecatoste@internalmail                           | Jonell Pecatoste                    |  |  |  |
| 🗄 🕞 User Defined Reports                                                                                                    | 3 148kurtis.parham@internalmail                               | Kurtis Parham                       |  |  |  |
|                                                                                                    | 4 149 quinn.yerdon@internalmail                               | Quinn Yerdon                        |  |  |  |
|                                                                                                    | 5 150 meg.vetterkind@internalmail                             | Meg Vetterkind                      |  |  |  |
|                                                                                                    | 6 151 alex.binette@internalmail                               | Alex Binette                        |  |  |  |
|                                                                                                    | 7 152ali.brengle@internalmail                                 | Ali Brengle                         |  |  |  |
|                                                                                                    | 8 153 jaimee.gammons@internalmail                             | Jaimee Gammons 🚽                    |  |  |  |
|                                                                                                    | Line 1 Column 2                                               | 7   Insert   Modified  Unix/Mac: LF |  |  |  |
|                                                                                                    | 🖸 🖸 🖓                                                         | 📱 🗗 🥟 🥅 🖳 🏪 🔯 🚫 🕗 Right Control 🔡   |  |  |  |

Oracle SQL Developer × <u>F</u>ile <u>E</u>dit <u>V</u>iew <u>N</u>avigate <u>R</u>un Tea<u>m</u> <u>T</u>ools <u>W</u>indow <u>H</u>elp i 🕒 🛛 New / Select Database Connection × Conne Name SH@21c Color Connection Na... Connection De... -CO@21c HR@21c CO@//localhos. HR@//localhos. Ora Database Type 🛛 Oracle 💌 User Info Proxy User Authentication Type Default 💌 <u>U</u>sername SH Ro<u>l</u>e default 💌 Password •• ✓ Sa<u>v</u>e Password Connection Type Basic • Details Advanced Repor Hostn<u>a</u>me localhost Po<u>r</u>t 1521 ×e ⊖ s<u>i</u>D Service name xepdb1 Status : Success <u>H</u>elp <u>S</u>ave Clear Test Connect Cancel 152 att.brengte@internatmait ALL Brengle / 8 153 jaimee.gammons@internalmail Jaimee Gammons 😰 💿 💯 🖶 🌽 🛄 🖳 🚰 🔯 🚫 🐼 Right Control

|                                                                                                    | Oracle SQL Developer : SH@21c                                     | ×                             |
|----------------------------------------------------------------------------------------------------|-------------------------------------------------------------------|-------------------------------|
| File Edit View Navigate Run Source                                                                                                    | re Tea <u>m T</u> ools <u>W</u> indow <u>H</u> elp<br>~ 😤         |                               |
| Connections × 🖃                                                                                                    | 🖸 Welcome Page 🛛 🛗 SH@21c 🐣                                       |                               |
| 💠 - 🔞 🝸 🖓 🖬                                                                                                    | ک 🛃 👟 🛃 🕄 🖓 🕄 ا                                                   | 🗟 SH@21c 🔻                    |
| CAL_MONTH_SALES_MV CAL_MONTH_SALES_MV CAL_MONTH_SALES_MV COSTS COUNTRIES CUSTOMERS CUSTOMERS DR\$SUP_TEXT_IDX\$R DR\$SUP_TEXT_IDX\$R DR\$SUP_TEXT_IDX\$R CDR\$SUP_TEXT_IDX\$R CDR\$SUP_TEXT_IDX\$R CDR\$SUP_TEXT_IDX\$R CAL_MONTH_SALE CAL_MONTH_SALE CAL_MONTH_CAL_MONTH_SALE CAL_MONTH_CAL_MO | Worksheet Query Builder SELECT * FROM SH. products Query Result × |                               |
| - Analytic View Reports                                                                                                    | 📌 📇 🔞 🙀 SQL   Fetched 50 rows in 0.964 seconds                    |                               |
| Data Dictionary Reports                                                                                                    | PROD_ID     PROD_NAME                                             | <pre>     PROD_DESC    </pre> |
| CLAP Reports                                                                                                    | 1 13 5MP Telephoto Digital Camera                                 | 5MP Telephoto Digital         |
| 🕀 🕞 TimesTen Reports                                                                                                    | 2 1417" LCD w/built-in HDTV Tuner                                 | 17" LCD w/built-in HC         |
| 🗄 🕞 User Defined Reports                                                                                                    | 3 15 Envoy 256MB - 40GB                                           | Envoy 256MB - 40Gb            |
|                                                                                                    | 4 16 Y Box                                                        | Y Box                         |
|                                                                                                    | 5 17 Mini DV Camcorder with 3.5" Swivel LCD                       | Mini DV Camcorder wit         |
|                                                                                                    | 6 18 Envoy Ambassador                                             | Envoy Ambassador              |
|                                                                                                    | 7 19Laptop carrying case                                          | Laptop carrying case          |
|                                                                                                    |                                                                   | User Thester Deduce           |
|                                                                                                    | Line 1 Column 26   Ins                                            | ert   Modified  Unix/Mac: LF  |
|                                                                                                    | 🗵 💿 🛄 🗗 🌽 🗐                                                       | 📃 🔚 🔯 🚫 🕗 Right Control 🔡     |

Oracle SQL Developer × <u>File Edit View Navigate Run Team Tools Window H</u>elp 9 🖻 🖥 New / Select Database Connection × Connection Name OE@21c Color Connection Na... Connection De... CO@21c HR@21c CO@//localhos. HR@//localhos.. Database Type Oracle 💌 Oracle C → C CO@ → C HR@: → C SH@ → Database SH@21c SH@//localhos. User Info Proxy User Authentication Type Default 💌 <u>U</u>sername OE Ro<u>l</u>e default 🔻 Password •• ☑ Sa<u>v</u>e Password Connection Type Basic • -Details Advanced Reports Hostn<u>a</u>me localhost 🐻 All Repor Po<u>r</u>t 1521 () S<u>I</u>D xe ⊙ S<u>e</u>rvice name xepdbl Status : Success Connect Help Save <u>C</u>lear Test Cancel and database design 😰 💿 💯 🖶 🌽 🛄 🖳 🚰 🛐 🚫 🚱 Right Control

| Oracle SQL Developer : OE@21c ×                                                                                                    |                                                                                                    |                            |                           |
|----------------------------------------------------------------------------------------------------|----------------------------------------------------------------------------------------------------|----------------------------|---------------------------|
| File Edit Yiew Navigate Run Source Team Tools Window Help                                                                                                    |                                                                                                    |                            |                           |
| Connections 🛛 🔍 🔲 🖸 Welcome Page 🗧 🏭 OE@21c 🐣                                                                                                    |                                                                                                    |                            |                           |
| 🕂 - 🖓 🝸 🖓 🖬                                                                                                    | 🕨 📃 🐮 - 🐚 🛃 i 🕼 i                                                                                                    | 🗟 । 🤮 🥜 🗔 🗛 ।              | 🛃 OE@21c 👻                |
| CUSTOMERS<br>CUSTOMERS<br>CUSTOMERS | Worksheet Query Builder SELECT * FROM OE.p                                                                                                    | roduct_descriptions        |                           |
| Analytic View Reports     Data Dictionary Reports     Data Dictionary Reports     Data Modeler Reports     OLAP Reports     Data Decomposition Reports     Documents     User Defined Reports                                                                                                    | 📌 📇 🔞 🙀 SQL   Fetched 50 rows in 0.079 seconds                                                                                                    |                            |                           |
|                                                                                                    | <pre>     PRODUCT_ID     Id     Id</pre> | GUAGE_ID 🚯 TRANSLATED_NAME | TRANSLATED_DESCRIPTION    |
|                                                                                                    | 1 3359 US                                                                                                    | SDRAM - 16 MB              | SDRAM memory upgrade modu |
|                                                                                                    | 2 3088 US                                                                                                    | SDRAM - 32 MB              | SDRAM module with ECC - 3 |
|                                                                                                    | 3 2276 US                                                                                                    | SDRAM - 48 MB              | Memory SIMM: RAM - 48 MB. |
|                                                                                                    | 4 3086 US                                                                                                    | VRAM - 16 MB               | Citrus Video RAM module - |
|                                                                                                    | 5 3091 US                                                                                                    | VRAM - 64 MB               | Citrus Video RAM memory m |
|                                                                                                    | 6 1787 US                                                                                                    | CPU D300                   | Dual CPU @ 300Mhz. For li |
|                                                                                                    | 7 2439 US                                                                                                    | CPU D400                   | Dual CPU @ 400Mhz. Good p |
|                                                                                                    |                                                                                                    |                            | Duel CDU & COONE- Chatte  |
| Line 1 Column 38   Insert   Modified  Unix/Mac: LF                                                                                                    |                                                                                                    |                            |                           |
| 🔽 💽 📜 🖶 🖉 🔀 Right Control 🔡                                                                                                    |                                                                                                    |                            |                           |